# **Requesting Exclusions**

## HealtheRegistries

#### Viewing a Person's Exclusions Requests

Click **Activity History** below the demographics bar on a person's summary. The Request History list is displayed with the most recent requests at the bottom.

| Abbo<br>33 year | Risk Score 0.5                                            |                      |                                  |                                   |                       |
|-----------------|-----------------------------------------------------------|----------------------|----------------------------------|-----------------------------------|-----------------------|
| Regist          | tries Relationships                                       | Clinical Information | Activity History                 |                                   |                       |
| Displa          | aying Requests •                                          |                      |                                  |                                   |                       |
| _               | -                                                         | -                    |                                  |                                   |                       |
|                 | Request                                                   | Reason               |                                  | Requester                         | On Behalf of Provider |
| ×               | Adult Wellness<br>Registry Exclusion                      | Request R            | eason: Skilled nursing facility  | lan Calvert<br>Date: Aug 13, 2014 |                       |
| *               | Hypertension<br>Registry Exclusion                        | Request R            | eason: Manual Exclusion          | lan Calvert<br>Date: Oct 14, 2015 | lan Calvert           |
| *               | Diabetes<br>Measure: Body Mass Index<br>Measure Exclusion | Request R            | eason: Pregnancy in current year | lan Calvert<br>Date: May 11, 2016 | lan Calvert           |
| 0               | Diabetes                                                  | Request R            | eason: Not diabetic              | lan Calvert                       | lan Calvert           |
|                 | regency couldfull                                         | Denial Rea           | son: Requested In Error          | Dave. Oct 11, 2010                |                       |

## **Requesting Attribution Exclusion**

| 33 years Female DOB: Jun 16, 1 |                                                           | 5               |             |  |
|--------------------------------|-----------------------------------------------------------|-----------------|-------------|--|
| Registries Relationships       | Clinical Information Activity History                     |                 |             |  |
| Displaying Providers •         |                                                           |                 |             |  |
| San Calvert Family Medicine    | Last Seen: May 27, 2014<br>Attribution Date: Mar 24, 2017 | Interactions: 3 | Unathibute  |  |
| ▶ 🕄 Lisa Asbell                | Last Seen:<br>Attribution Date: Mar 24, 2017              | Interactions:   | Unattribute |  |

- 1. Click **Relationships** while viewing the person's summary.
- 2. Click **Unattribute** next to the provider's name.
- 3. From the Reason list, select a reason.
- 4. If you want to explain why the person should be unattributed, enter a comment.
- 5. Click **Send Request**. The following message is displayed: **The system has created your remove attribution request**.

#### **Reconciling Affiliation Exclusion**

Depending on your configuration, you may also be able to request affiliation exclusion.

- 1. Click Relationships.
- 2. Select **Organizations** from the Displaying list.
- 3. Click **Unaffiliate** next to an organization's name.
- 4. Select a reason for the affiliation exclusion from the list.
- 5. If you want to explain why you are requesting that the person be unaffiliated, enter a comment.
- 6. Click **Send Request**. The following message is displayed: **The system has created your remove affiliation request**.

## **Requesting Registry Exclusion**

| Abbott, Arvilla<br>33 years Female DOB: Jun 16, 1985                                                                                                    | Risk Score 0.5 | ~ |
|----------------------------------------------------------------------------------------------------|----------------|---|
| Request Registry Exclusion                                                                                                    |                |   |
| Current                                                                                                    |                |   |
|                                                                                                    | Exclude        |   |
| The second second secon | Exclude        |   |

- 1. Click **Make Changes** while viewing the person's summary.
- 2. Click Registry Addition/Exclusion.
- 3. Click Exclude next to the registry.
- 4. Select the reason you want to exclude the person from the registry from the Select Reason for Registry Exclusion list.
- 5. If you want to explain why you are requesting that the person be excluded from the registry, enter a comment.
- Click Send Request/Save. The following message is displayed at the top of the page: Exclusion Request Created. Additionally, the following message is displayed below the registry: Exclusion request pending approval. This message is no longer displayed after the exclusion request is approved or denied.
- 7. Click Exit Edit Mode.

### **Requesting Measure Exclusion**

- 1. Člick Make Changes.
- 2. Click Measure Exclusion.
- 3. Select the check box next to the measures, then click **Exclude**.
- 4. From the Select Reason for Measure Exclusion menu, select the reason you want to exclude the person. You can select a reason for each measure for which you are requesting exclusion.
- 5. If you want to explain why you are requesting that the person be excluded from a measure, enter a comment next to the measure.
- 6. Click Send Request.
- 7. Click Exit Edit Mode.

Page ID: 1767509327, Version: 1. © Cerner Corporation. All rights reserved. This document contains confidential and/or proprietary information belonging to Cerner Corporation and/or its related affiliates which may not be reproduced or transmitted in any form or by any means without the express written consent of Cerner.

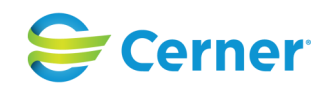